## Laserfiche – Shortcuts

## **Creating Shortcuts**

You can create shortcuts to documents and folders within Laserfiche. A shortcut allows you to open the same document or folder from multiple locations.

- Locate the document that you want to create a shortcut of and do a right-click and then select "Copy".
- **2.** Navigate to where you want to place the shortcut and do a right-click and then select "Paste Shortcut".
- **3.** You will see the new document that will have a file name that says "Shortcut to (document name)" and a new icon.

M Shortcut to TEST Laserfiche Document TEST.docx